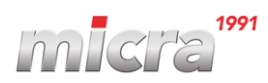

# DMI-610

# Kiértékelő elektronika Felhasználói kézikönyv ABS / INOX

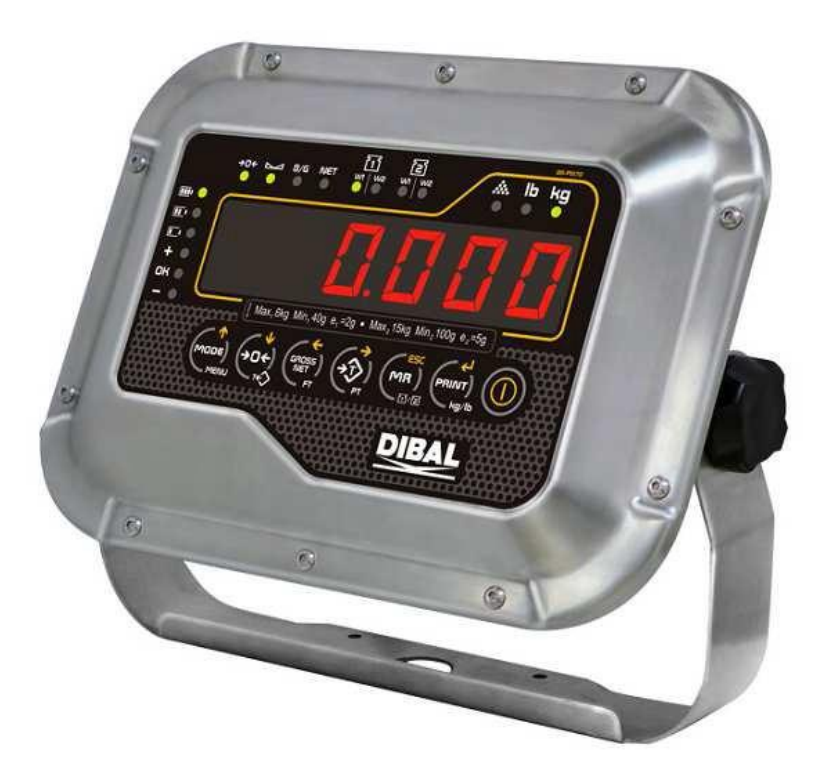

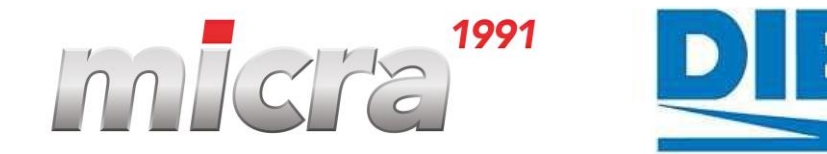

DIBAL

Ref.: 49DMI610EN11

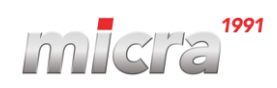

## Tartalomjegyzék

## Tartalom

| 1. A kiértékelő elektronika általános leírása:                      | 4 |
|---------------------------------------------------------------------|---|
| 1.1 Billentvűzet és Kijelző:                                        | 4 |
| 1.2 Kiegészítők:                                                    |   |
| 1.3 A nyomógombok funkciói                                          | 6 |
| 1.4 Mérőplató csatlakoztatása:                                      | 6 |
| 1.5 A kiértékelő elektronika általános jellemzői:                   | 7 |
| 1.5.1. Alapvető jellemzők:                                          | 7 |
| 1.5.2. Metrológiai jellemzők:                                       | 7 |
| 2. Bekapcsolás                                                      | 8 |
| 3. Felhasználói beállítások:                                        | 9 |
| 3.1 Kézi nullázás:                                                  | 9 |
| 3.2 A kijelzett mértékegység változtatása (kg ↔ lb)                 | 9 |
| 3.3 Tára műveletek, göngyölített tára, bruttó tömeg és nettó tömeg: |   |
| 3.3.1 Tára:                                                         | 9 |
| 3.3.2 Tára rögzítése (fix tára):                                    | 9 |
| 3.3.3 Manuális tára beírás (fix):                                   | 9 |
| 3.3.4 Göngyölített tára:                                            |   |
| 3.3.5 Bruttó tömeg és nettó tömeg:                                  |   |
| 3.4 Felhasználói menü (MODE):                                       |   |
| 3.4.1 Cal PMU – Darabszámlálás ismeretlen egységtömeggel:           |   |
| 3.4.2 PMU – Darabszámlálás ismert egységtömeggel                    |   |
| 3.4.3 CHECK – Tömegellenőrző üzemmód:                               |   |
| 3.4.4 bY 10 – Nagyfelbontású kijelzés                               |   |
| 3.4.5 ACUMUL – Mért tömegek összegzése (totál)                      |   |
| 3.4.6 Subtot – Reszösszeg:                                          |   |
| 3.4.7 t. CodE – Nyomtatasi kod                                      |   |
| 3.4.8 h tiC – Meresek (nyomtatasok) szama                           |   |
| 3.4.9 Date – Datum:                                                 |   |
| 3.4.10 Time - 100.                                                  |   |
| 3.4.12 Dispanser mód (opicionális):                                 |   |
| 3 4 13 Limits (opcionális):                                         |   |
| 3.4.14 Analog – Output 4-20 mA / 0-10 V (opcionális):               |   |
| 3.4.15 Weight – Mérés mód:                                          |   |
|                                                                     |   |

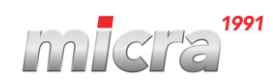

| 4. Nyon | ntató csatlakoztatása:                            |    |
|---------|---------------------------------------------------|----|
| 4.1 Am  | nérés mértékegységének kiválasztása (kg vagy lb): |    |
| 4.1.1   | Nyomtatás – összegzés nélkül:                     |    |
| 4.1.2   | Nyomtatás – Összegzéssel:                         |    |
| 5. Prog | ramozói beállítások:                              | 20 |
| 5.1 PAr | rAME – Kommunikációs paraméterek:                 |    |
| 5.1.1   | Com1 / Com2 / RS485:                              | 20 |
| 5.1.2   | Frame – átviteli beállítás                        | 20 |
| 5.1.3   | Baudrate - Átviteli sebesség:                     |    |
| 5.1.4   | Mode – RS422/RS485                                | 21 |
| 5.1.5   | Ethernet (opcionális):                            | 21 |
| 5.1.6   | WIFI (opcionális):                                | 21 |
| 5.1.7   | Protokollok:                                      | 23 |
| 5.1.8   | Ind add – Mérlegszám:                             | 24 |
| 5.1.9   | CoM on – Átviteli mód (Küldési mód)               | 24 |
| 5.2 Con | ıFiG menü:                                        |    |
| 5.2.1   | Filter:                                           | 25 |
| 5.2.2   | Date – Dátum azonos a 3.4.9-el                    |    |
| 5.2.3   | Time – Idő azonos a 3.4.10el                      |    |
| 5.2.4   | Autooff – Auto Power Off                          |    |
| 5.2.5   | Mu – Feszültség a cellán                          |    |
| 5.2.6   | Test - Teszt                                      | 25 |

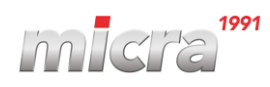

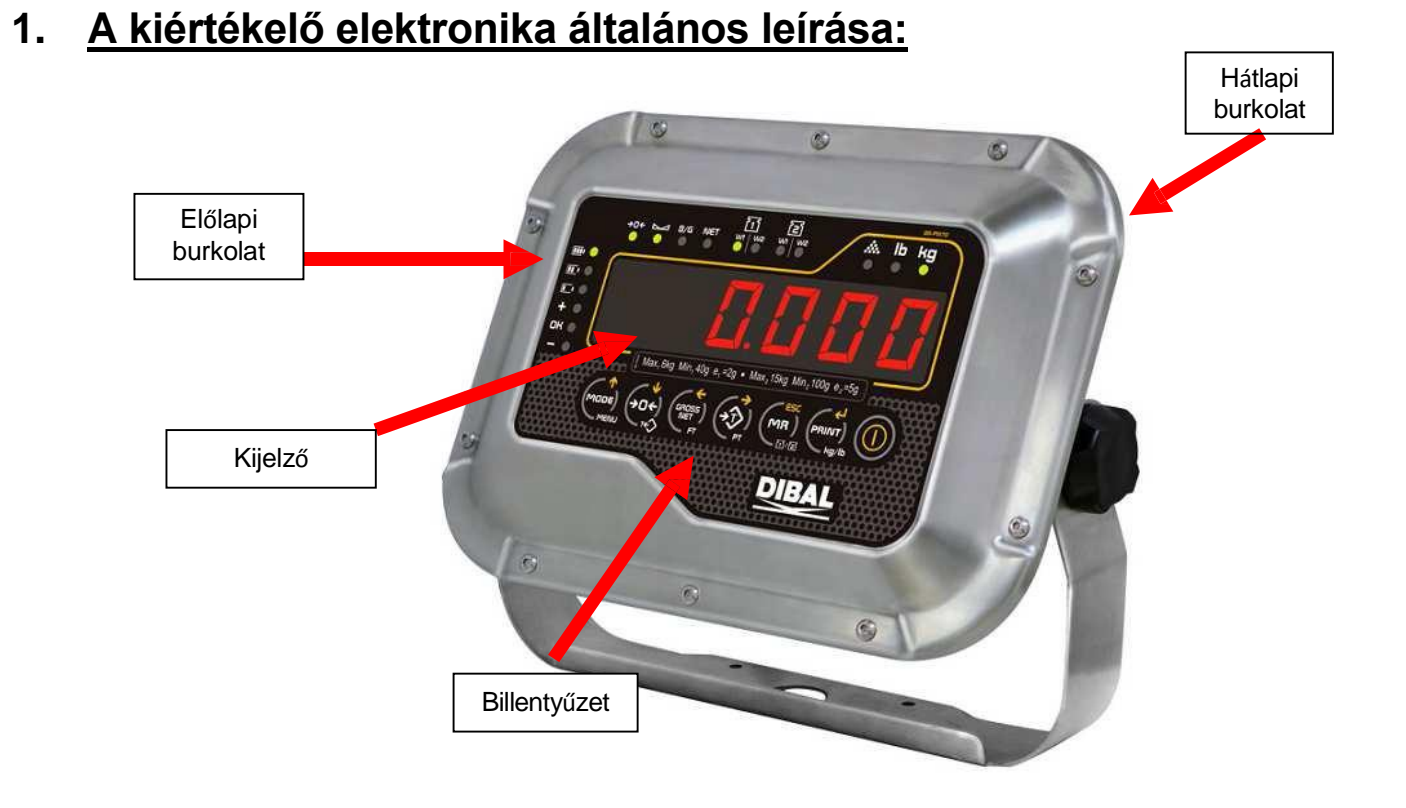

## 1.1 Billentyűzet és Kijelző:

Az elektronika 6 digites kijelzővel rendelkezik:

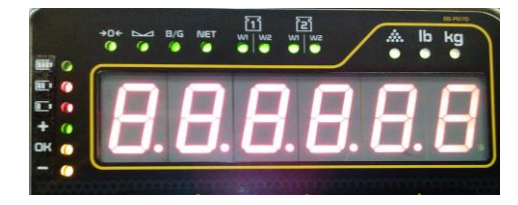

A billentyűzet 7 db nyomógombból áll:

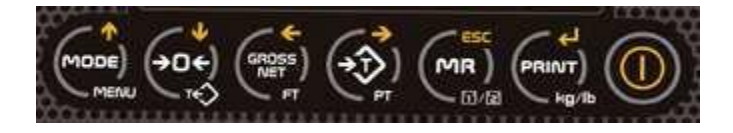

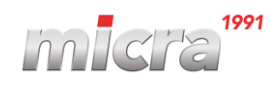

## 1.2 Kiegészítők:

Kiegészítők ABS típusnál (opcionális)

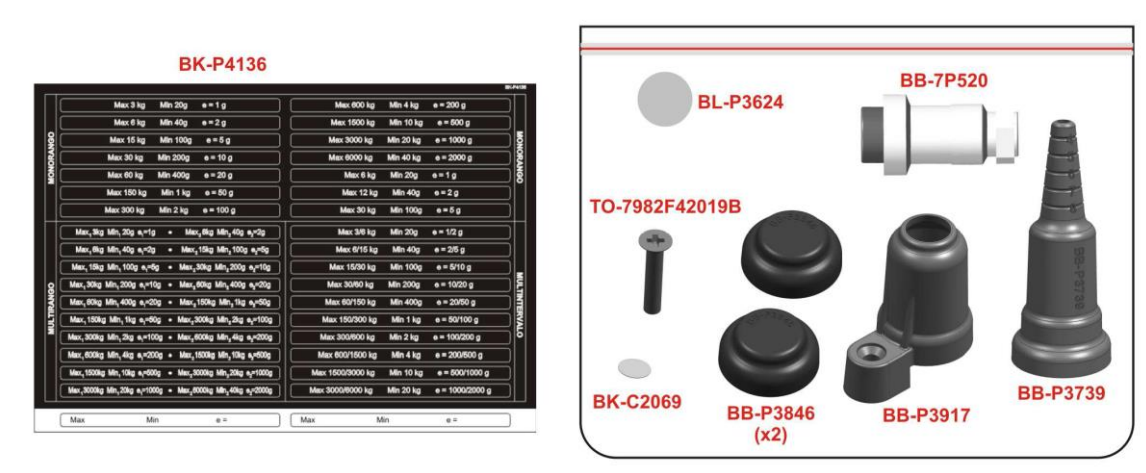

#### Kiegészítők INOX típusnál (opcionális)

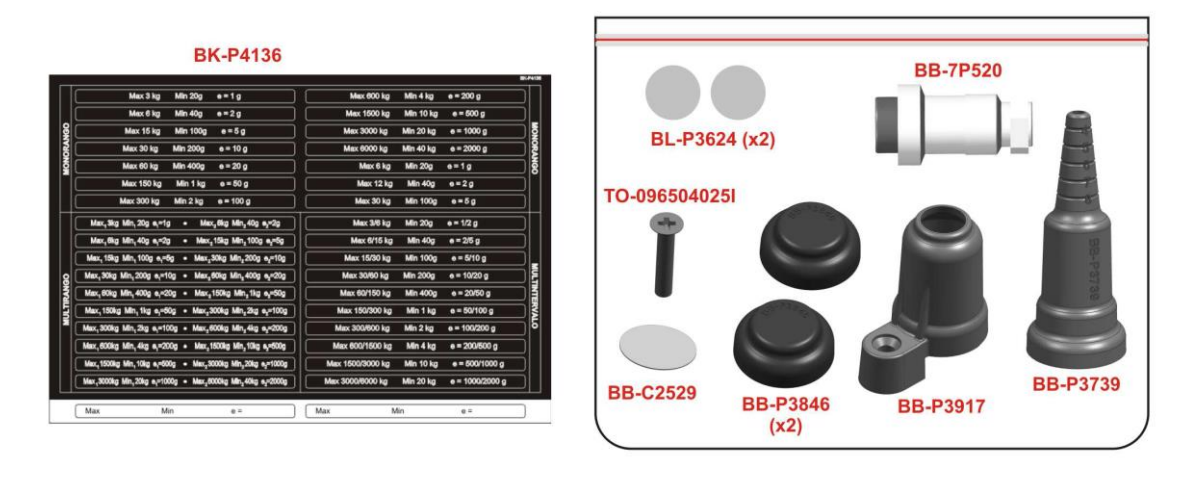

Az alábbi kép a lezáró matricák elhelyezkedését mutatja. A 2 típus esetén eltérő a lezárás, balról az ABS, jobbról az INOX típus hátlapja látható. A mérleg hitelesítése az ábrán látható lezáró matricák, illetve a mérleg adattábláján látható zöld "M" együttes megléte esetén érvényes. (A mérlegek hitelesítési ideje 2 év a hitelesítés dátumától számítva.):

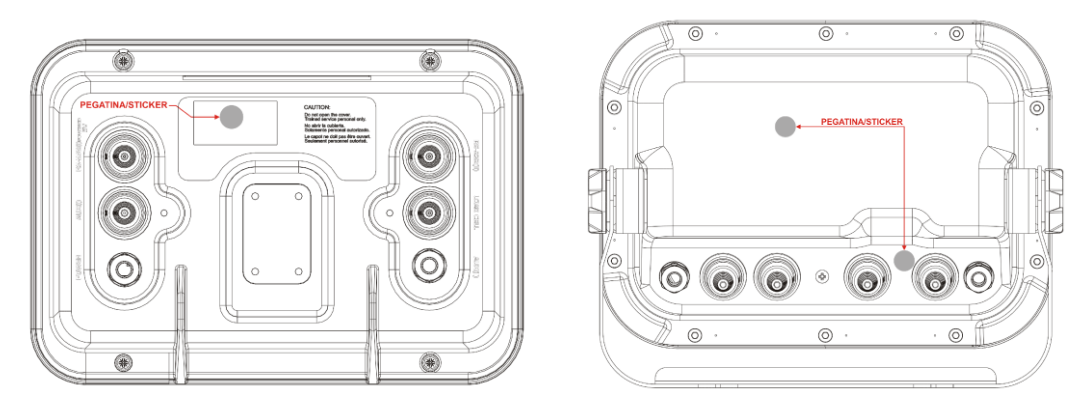

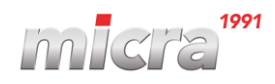

## 1.3 A nyomógombok funkciói

#### A nyomógombok funkciói az alábbiak lehetnek:

Rövid gombnyomás:

Hosszú gombnyomás:

Értékek megadásánál:

| 111444             |                                                                                                    |                                                                                    |                                                                              |
|--------------------|----------------------------------------------------------------------------------------------------|------------------------------------------------------------------------------------|------------------------------------------------------------------------------|
|                    | Be /Ki (On/Off)                                                                                          |                                                                                    |                                                                              |
|                    | Működési mód kiválasztása                                                                                | Belépés a programozói menübe                                                       | Kiválasztott digit növelése                                                  |
|                    | Kézi nullázás                                                                                            | Tára törlése                                                                       | Kiválasztott digit csökkentése                                               |
| GROSS<br>NET<br>FT | Bruttó / Nettó                                                                                           | Programozott tára beállítása                                                       | Szerkesztendő digit kiválasztása<br>(balra mozgás)                           |
|                    | Tára                                                                                                    | Kézi tára                                                                          | Szerkesztendő digit kiválasztása<br>(jobbra mozgás)                          |
|                    | Összesítés (tömeg<br>gyüjtőzés).                                                                         | Mérőplató kiválasztása<br>(amennyiben 2 vagy több<br>mérőplató van csatlakoztatva) | A kiválasztott digit értékének törlése,<br>hosszan nyomva kilépés a menüből. |
|                    | Küldés: Tömeg küldése Pc-<br>re vagy kötvezlen<br>csatlakoztatott nyomtatóra<br>(az RS porton keresztül) | Váltás kg vagy font kijelzése<br>között. (Csak NoOIML módban!)                     | A beírt érték elfogadása/mentése.                                            |

#### 1.4 Mérőplató csatlakoztatása:

 A mérőplató a kijelzőhöz egy 7 pólusú mikrofon csatlakozón keresztül csatlakoztatható vagy tömbszelencén keresztül közvetlen ráforrasztva a CPU-ra. (a tömbszelence használata nagyban növeli a vízmentességét és csökkenti a korrózió lehetőségét). Amennyiben csatlakozóval kívánjuk csatlakoztatni, a csatlakozóban az alábbi bekötési sorrendet kell betartani:

#### 7 pólusú mikrofon csatlakozó bekötése (Ugyanaz a bekötés, mint a VD-310 esetében):

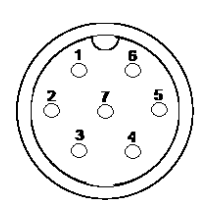

1-es láb: Táp + (IN+)
2-es láb: Érzékenység + (Sense+)
3-as láb: Jel + (Out+)
4-es láb: Jel - (Out-)
5-ös láb: Érzékenység - (Sense-)
6-os láb: Táp - (In-)
7-es láb: Föld (GND)

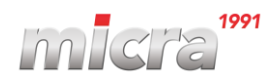

## 1.5 A kiértékelő elektronika általános jellemzői:

#### 1.5.1. Alapvető jellemzők:

- 6 digites LED kijelző
- Tára/Tára ki és tára törlés
- Kézi nullázás
- Bruttó/Nettó tömeg kijelzés
- Kg/Font kijelzés.
- Tápellátás:
- 12 VDC külső adapter (ABS), 230 VAC (Inox)
- Belső akkumulátor (opcionális)
- 1 mérőplató csatlakoztatása, mely maximum 14 cellát tartalmazhat.
- Kiválasztható működési mód.
- RS-232-es csatlakozó
- Ethernet kommunikáció (opcionális)
- Tömeg összesítési mód.

#### 1.5.2. Metrológiai jellemzők:

- Használható III. vagy IV. pontossági osztályban.
- Maximális felbontás: 6,000 osztás
- Egy osztás, Több osztás vagy Multiinterval
- Működési hőmérséklet:
- -10 °C to 40 °C.
- Maximális cellaszám: 14 db
- (max. 350 Ohm)
- Figyelembe vett hiba határ (pi): 0.5
- 4 vagy 6 vezetékes cellákkal is használható
- Tömegkijelzés: kg vagy lb (szervizbeállítás)

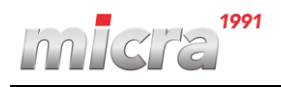

## 2. <u>Bekapcsolás</u>

#### <u>A kijelző Be és Ki-kapcsolása:</u>

Tartsa nyomva a Tartsa nyomva a

gombot 2 másodpercig és a kijelző bekapcsol.

gombot 2 másodpercig és a kijelző kikapcsol.

#### Bekapcsolás és kijelző teszt:

Amint a mérleget beállították (a mérőplatónak vízszintes beállítás szükséges) és csatlakoztatták az áramellátáshoz, tartsa nyomva a og gombot kb. 2 másodpercig, ekkor a kijelző bekapcsol, majd elkezdődik a kijelző teszt, illetve információ kiírás az alábbi sorrendben:

1. Az összes LED világít kb. 1 másodpercig, majd:

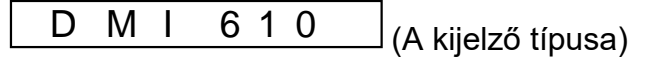

2. Megjelenik a kijelzőn verzió szám:

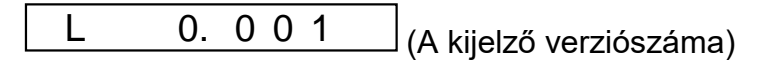

3. Minden LED világít 2 másodpercig:

4. Megjelenik a kijelzőn a futtatott szoftververzió:

| L 1 . | 0 | 1 | 4 | ] |
|-------|---|---|---|---|
|-------|---|---|---|---|

(Ez a verziószám eltérhet, amennyiben a jövőben a új funkciókkal bővül az elektronika)

5. Ezt követően megjelenik a kijelzőn a metrológiai szoftver verziószáma:

|  | Ρ | 1. | 0 | 0 | 1 |  |
|--|---|----|---|---|---|--|
|--|---|----|---|---|---|--|

6. Ezután megjelenik a kijelzőn az az alábbi felirat, jelentése hogy a kijelző az OIML paramétereknek megfelelően működik:

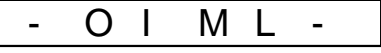

7. Megjelenik a kijelzőn az alábbi felirat, ami a mérleg nulla fogását jelenti:

|--|

#### A nulla fogás az alábbiak teljesülése mellett lehetséges:

- 1. A mérőplató stabil helyzetben van (világít a stabilitás jelző LED:
- A pontosításnál beállított értéktől (pontosítás kori nulla) való eltérés lefelé nem lehet nagyobb
   5 %-nál.
- 3. A pontosításnál beállított értéktől (pontosítás kori nulla) való eltérés felfelé nem lehet nagyobb 15 %-nál.

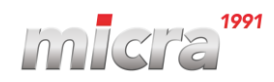

## 3. Felhasználói beállítások:

Az alábbi beállítások érhetők el közvetlenül a nyomógombokkal:

#### 3.1 Kézi nullázás:

Lehetőség van kézi nullázásra, amennyiben valamilyen okból (pl. kosz került a platóra) nem

nullát mutat a mérleg, ehhez nyomjuk meg a 🐯 gombot. A kézi nullázás a bekapcsolás kori nulla fogás értékéhez képest csak +/- 2%-ig lehetséges.

## 3.2 A kijelzett mértékegység változtatása (kg $\leftrightarrow$ lb).

Nyomja meg a www.gombot 2 másodpercig, ekkor a kijelzőn megjelenik (kb. 5 másodpercig) a Kg-ból átkonvertált font érték vagy fordítva. (az alap kijelzett mértékegységet a pontosításkor lehet megadni, ez Magyarországon a "Kg").(**OIML beállítások esetén tiltott!)** 

## 3.3 Tára műveletek, göngyölített tára, bruttó tömeg és nettó tömeg:

#### 3.3.1 Tára:

A tára tömeget helyezünk a platóra (a tára tömeg ráhelyezése előtt a kijelzőnek nullát kell

mutatnia) nyomjuk meg a gombot, ekkor a tára tömeg letárolásra kerül és kigyullad a Net LED. A tára megtartása addig tart, amíg a mért tömeget és a tára tömeget is el nem távolítjuk teljesen a mérlegről.

#### 3.3.2 Tára rögzítése (fix tára):

Lehetőség van fixálni a tára értékét. Ekkor tárázzuk le a tömeget a 3.3.1-es pontban leírtak

szerint, majd tartsa nyomva 2 másodpercig a gombot, ekkor az alábbi üzenet jelenik meg a kijelzőn és a tára fixen beállításra kerül:

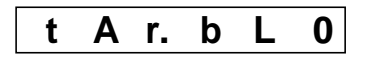

A tára törlésére tartsa nyomva 2 másodpercig a gombot, ekkor az alábbi üzenet jelenik meg a kijelzőn és a tára törlésre kerül:

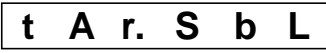

## 3.3.3 Manuális tára beírás (fix):

Szükség esetén beállítható fixen a tára tömege kézzel is, ehhez tartsuk nyomva a gombot kb. 2 másodpercig, majd adjuk meg tára tömeg értékét. (Tömeg beírása és elfogadása: Lásd:1.3. Nyomógombok funkciói felhasználói menüben.)

oldal 9 / 26

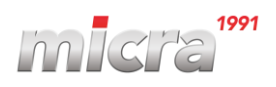

#### 3.3.4 Göngyölített tára:

Amennyiben szükséges további táratömeg letárolás az eredetileg megadott érték mellé nyomja

meg ismét a gombot újra. A tára megtartása ebben az esetben is addig tart, amíg az összes tömeget el nem távolítottuk a platóról. A göngyölített tárázás a teljes méréshatárig folytatható, de a teljes tára tömeg értéke és a mért tömeg együttes értéke nem haladhatja meg a méréshatárt.

#### 3.3.5 Bruttó tömeg és nettó tömeg:

Amikor a kijelzőn látni akarja a bruttó (nettó + tára) tömeget, akkor nyomja meg a gombot. A kijelzőn kigyullad a **B/G** LED.

Amikor a kijelzőn látni akarja a nettó (bruttó - tára) tömeget, akkor nyomja meg a Sombot. A kijelzőn kigyullad a **Net** LED.

#### 3.4 Felhasználói menü (MODE):

A menü eléréséhez nyomja meg a gombot, ekkor az első menüpont megjelenik a kijelzőn. Használja a billentyűket a megfelelő menüpont kiválasztásához. A gombokat a menüben való mozgáshoz az alábbiak szerint használhatja:

|                | A következő menüpontra lépés |
|----------------|------------------------------|
| (→□←)<br>(→□←) | Az előző menüpontra lépés    |
|                | Menüpont kiválasztása.       |

A felhasználói menüben az alábbi menüpontok érhetőek el:

- 1. Cal. PMU
- 2. PMU
- 3. CHECK
- 4. by 10
- 5. ACUMUL
- 6. SUbtot
- 7. t. Code
- 8. n tiC

- 9. Date
- 10. Time
- 11. Icount
- 12. DoSiFi
- 13. LiMitE
- 14. AnALog
- 15. Weight

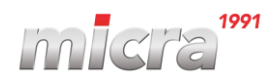

#### 3.4.1 Cal PMU – Darabszámlálás ismeretlen egységtömeggel:

Ebben a menüpontban ismeretlen egységtömegű termékeknél, lehet kiszámoltatni a darabszámláláshoz szükséges egységtömeget. Ahhoz hogy kijelző meg tudja határozni az

egységtömeget, helyezzünk fel ismert számú terméket a platóra, majd nyomjuk meg a gombot.

Ekkor a kijelzőn az alábbi felirat jelenik meg:

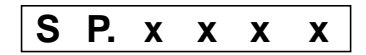

Használja a billentyűket a felhelyezett mennyiség beírásához. (lásd. 1.3.)

Amennyiben a com gomb megnyomásakor a felhelyezett össztömeg, illetve a mennyiség nem elegendő a mintatömeg kiszámításához, akkor szükséges még további termékek felhelyezése a platóra. Ekkor a kijelzőn az alábbi üzenet jelenik meg:

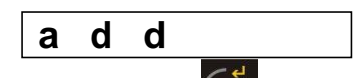

A felhelyezett plusz minták után nyomjuk meg a gombot, majd a gombok segítségével írjuk be a megnövelt minták számát az alábbiak szerint:

| Balra lépés a kiválasztott digittől.              |
|---------------------------------------------------|
| Növeli a kiválasztott digit értékét.              |
| Kilépés a menüből és a megadott érték beállítása. |

A kijelzőn a következő üzenet jelenik meg "WEiUni", majd 2 másodperc után a kijelző belép darabszámláló módba és megjelenik a mintának felrakott termékek mennyisége.

Ahhoz, hogy visszatérjünk a normál mérési módba nyomjuk meg a 📟 gombot, majd válasszuk

ki a "weight" módot a főmenüben és nyomjuk meg a gombot.

#### 3.4.2 PMU – Darabszámlálás ismert egységtömeggel

| Ebben a menüpontban ma      | nuálisan    | mega   | idható a | termék | ismert | egység   | tömege.    | Ismert  |
|-----------------------------|-------------|--------|----------|--------|--------|----------|------------|---------|
| egységtömeg esetén a PML    | J menüpo    | ontnál | nyomjuk  | meg a  |        | nbot, ek | kor a kije | lzőn az |
| alábbi felirat jelenik meg: | <b>P.</b> x | X X    | X        |        |        |          |            |         |

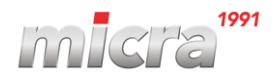

Használja a billentyűket az egységtömeg beírásához az alábbiak szerint:

| GROSS<br>NET<br>FT | Balra lépés a kiválasztott digit-től.             |
|--------------------|---------------------------------------------------|
|                    | Növeli a kiválasztott digit értékét.              |
|                    | Kilépés a menüből és a megadott érték beállítása. |

Az egységtömeg beállítása után az elektronika automatikusan darabszámláló üzemmódba lép.

A normál méréshez történő visszatéréshez nyomja meg a 🚾 gombot, majd válassza ki a

"weight" módot és nyomja meg a gombot.

#### 3.4.3 CHECK – Tömegellenőrző üzemmód:

A funkció engedélyezésével bekapcsolhatja a "checkweigher" ("tömegellenőrző") üzemmódot. A kijelző automatikusan képes kezelni, hogy a ráhelyezett tömeg a megadott limiteken (3) belül van-e. A mód működtetéséhez előre programozni kell rekordokat. A rekordokat a következő 3 paraméter határozza meg: Minimum tömeg (L.Inf), Céltömeg (OK) maximum tömeg (L.Sup). A kijelző fényjelzéssel (LED) jelzi, amennyiben a platóra helyezett súly a beállított határok között van.

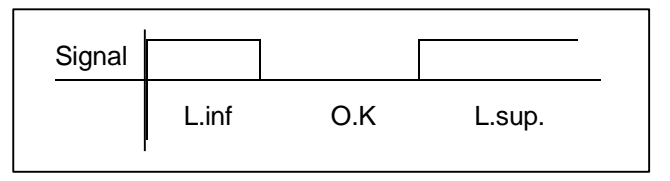

Amikor belép a "check" menübe az alábbi paramétereket kell beállítani egymás után:

| START   | Rekord száma          |
|---------|-----------------------|
| TARGET  | Céltömeg              |
| Ttype   | A Limit típusa        |
| LOW L   | Minimum tömeg         |
| HIGH. L | Maximum tömeg         |
| ALARM   | Riasztás              |
| BTYPE   | A hangriasztás típusa |
| BMODE   | A hangriasztás módja  |
| CHU. ON | Program aktiválás     |

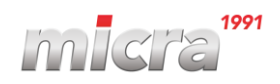

**STArt** Ez az érték meghatározza a beállítandó rekord sorszámát. (S xx.xxx)

A menüpontban beállíthatja a céltömeget, amennyiben a platóra helyezett tömeg pontosan megegyezik a céltömeggel, akkor a kijelzőn kigyullad az "OK" LED. (t xx.xxx)

- Ezzel a paraméterrel beállítható a limit típus, mely kétfajta lehet az alábbiak szerint:
  - A minimum és a maximum tömeg megadása a céltömeghez viszonyítva százalékos eltérésben (%)
  - 2. A minimum és a maximum tömeg megadása pontos tömeg értékkel.

Amennyiben a százalékos megadást választotta, az alábbiakban meg kell adni a limitek értékét %-ban. A kijelzőn a következő felirat jelenik meg:

A céltömeghez viszonyított maximális (de még elfogadható) eltérést kell megadni % értékben, ez lesz a **minimum tömeg**. Amíg a felhelyezett tömeg el nem éri a minimálisan engedélyezett tömeget a kijelzőn ég a "-" sárga LED (-PC.xxx)

A céltömeghez viszonyított maximális (de még elfogadható) eltérést kell megadni % értékben, ez lesz a **maximum tömeg**. Amikor a felhelyezett tömeg a maximálisan engedélyezett tömeget meghaladja, a kijelzőn kigyullad a "+" piros LED (PC.xxx). Az elfogadás után az ALARM paraméternél folytatódik a beállítás.

Amennyiben a tömeg pontos megadását választotta folytassa az alábbiak szerint a beállítást:

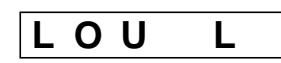

Ezzel a paraméterrel kell megadni a minimális tömeg értéket. Amíg a felhelyezett tömeg el nem éri a minimálisan engedélyezett tömeget a kijelzőn ég a "- " sárga LED. (L xx.xxx).

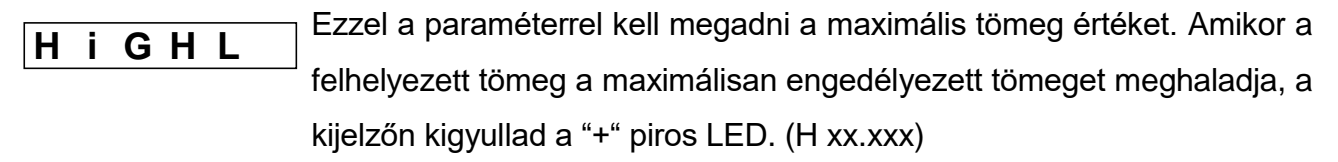

```
ALARM Ezzel a paraméterrel megadható egy olyan tömeg, amikor a kijelző
"riaszt". Amennyiben a tömeg meghaladja a riasztási határt mind a 3
korábban említett LED kigyullad. (A xx.xxx)
```

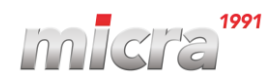

#### **b** t Y P E Beállíthatja a hangjelzés (buzzer) módját, ami 2 fajta lehet:

- 1. Hangot ad ki a kijelző, ha a tömeg a megadott limiteken belül van.
- Hangot ad ki a kijelző, ha a megadott felső limitet túlléptük és az eltérés nagyobb, mint 20 osztás.
- **b M o D E** Beállíthatja a hangjelzés típusát, ami 3 fajta lehet:
  - 1. Nincs hang.
  - 2. 1 csipogás (Amikor a tömeg eléri a megadott határt).
  - 3. Több csipogás (Amikor a tömeg eléri a megadott határt)
- **C H U o n** A tömegellenőrző mód bekapcsolva.

#### A tömegellenőrző mód kikacsolása a főmenüben "weight" mód kiválasztásával történik.

#### Használja a billentyűket a beállításhoz az alábbiak szerint:

|                    | Törölhetjük a kiválasztott mező értékét.          |
|--------------------|---------------------------------------------------|
| GROSS<br>NET<br>FT | Balra lépés a kiválasztott digittől.              |
|                    | Növeli a kiválasztott digit értékét.              |
|                    | Kilépés a menüből és a megadott érték beállítása. |

#### 3.4.4 bY 10 – Nagyfelbontású kijelzés

Amikor ezt a funkciót aktiváljuk, akkor a kijelzőn a tömeg 10-szeres felbontásban lesz látható. kb. 6 másodperc után a funkció automatikusan deaktiválásra kerül és a kijelzőn ismét a normál

mérési állapot lesz látható. Nyomja meg a gombot. Bekapcsolás után a kijelzőn az alábbi üzenet jelenik meg 1 másodpercig:

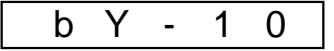

Amikor a funkció engedélyezve van a kijelzőn (a használt digitek száma nem több, mint 5), csak akkor van rá lehetőség.

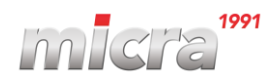

A megnövelt felbontás nem lehetséges, ha minden digit használatban van!

## 8 8 8 8 8 8 8

A funkció bekapcsolásakor a kijelzett érték nem tekinthető hitelesnek, mert a hitelesítésnél nem ez volt a beállított osztásérték, ezért a "nagyfelbontású" kijelzés idejére az összes kommunikációs csatorna blokkolásra kerül.

A kijelzés aktiválása után kb. 6 másodpercig lesz látható, majd automatikusan visszatér a normál kijelzési módba és a kommunikációs csatornák újra használhatóak.

#### 3.4.5 ACUMUL – Mért tömegek összegzése (totál)

Ezt a funkciót akkor lehet használni, amikor közvetlenül nyomtatót kapcsol az elektronikához. A funkció működéséhez először ki kell választani a kommunikációs beállításokban a "Printer" protokoll-t. Összegző módnak 3 típusa van:

**ACCOFF** Összegző mód kikapcsolva.

**ACCMAn** <u>Kézi összegző mód</u>: Nyomja meg a gombot, ekkor a kijelzőn látható tömeg letárolásra kerül.

Nyomtatáshoz és a kijelzőn történő megjelenítéshez nyomja meg a gombot. Ehhez a módhoz a kommunikációs paramétereknél, a küldés módját "manual"-ra kell állítani.

A C C A U t <u>Automatikus összegző mód:</u> Ebben a módban az összes platóra helyezett stabil tömeg automatikusan letárolásra kerül, abban az esetben használja, ha ismert a mérések száma. A megadott számú mérés után az összesítés kinoymtatásra kerül. <u>Ehhez a módhoz a kommunikációs</u> paramétereknél, a küldés módját "stable"-re kell állítani.

**ACCSEM** <u>Fél-automatia összegző mód:</u> Ebben a módban az összes platóra helyezett stabil tömeg automatikusan letárolásra kerül. Az összegzés

nyomtatáshoz és a kijelzőn történő megjelenítéshez nyomja meg a som gombot. Ehhez a módhoz a kommunikációs paramétereknél, a küldés módját "stable"-re kell állítani.

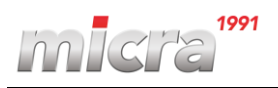

#### 3.4.6 Subtot – Részösszeg:

Lehetőség van a kijlezőn megjeleníteni a már letárolt tömegek összesített súlyát és a mérések számát. A menüpont kiválasztása esetén a kijlezőn néhány másodpercig megjelenik az információ majd az elektronik automatikusan visszatér a normál mérési módba.

#### 3.4.7 t. CodE – Nyomtatási kód

Ebben a menüpontban beállítható egy 6 jegyű egyedi kód, ami nyomtatáskor rákerül a kinyomtatott papírra/címkére. A kód beállításához használja a gombokat az alábbiak szerint:

| Balra lépés a kiválasztott digittől.              |
|---------------------------------------------------|
| Növeli a kiválasztott digit értékét.              |
| Kilépés a menüből és a megadott érték beállítása. |

#### 3.4.8 n tiC – Mérések (nyomtatások) száma

A funkció használatára nyomtatáskor van lehetőség. Beállításakor megadhatja egy kezdő értéket, amit az elektronika automatikusan megnövel, ha történt nyomtatás (totál). Az értéket 0-ra állítva nem kerül rá ez a szám a nyomtatásra (kikapcsolásra kerül) és nem is növeli a kijelző automatikusan. Használja a billentyűket az új érték megadásához az alábbiak szerint:

|  | Balra lépés a kiválasztott digittől.              |
|--|---------------------------------------------------|
|  | Növeli a kiválasztott digit értékét.              |
|  | Kilépés a menüből és a megadott érték beállítása. |

#### 3.4.9 Date – Dátum:

Ebben a menüpontban állítható be a helyes dátum (nn.hh.éé formátumban). Használja a beállításhoz a gombokat:

| Balra lépés a kiválasztott digittől.              |
|---------------------------------------------------|
| Növeli a kiválasztott digit értékét.              |
| Kilépés a menüből és a megadott érték beállítása. |

#### 3.4.10 Time – Idő:

Ebben a menüpontban állítható be a helyes idő (óra.perc.mp formátumban). Használja a beállításhoz a gombokat:

| Balra lépés a kiválasztott digittől.              |
|---------------------------------------------------|
| Növeli a kiválasztott digit értékét.              |
| Kilépés a menüből és a megadott érték beállítása. |

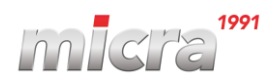

I

#### 3.4.11 ICount – Belső kiolvasás:

Ebben a módban megjeleníthető az A/D átalakító értéke (a cellajel). Beállítása az alábbiak szerint lehetséges:

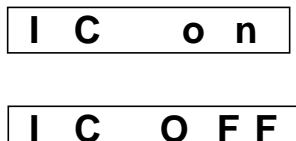

0

Bekapcsolva (belső kiolvasás engedélyezve), a kijelzőn megjelenik a belső cellajel.

FF Kikapcsolva, a kijelzőn nem jeleníthető meg a cellajel.

Visszatéréshez a normál módba kapcsolja ki ezt a funkciót vagy válassza a működési módok közül ki a "Weight" módot.

#### 3.4.12 Dispenser mód (opicionális):

(kizárólag input/output panellal rendelkező fejtípusok esetén használható)

Részletekért keresse a Micra-Metripond Kft.-t.

#### 3.4.13 Limits (opcionális):

(kizárólag input/output panellal rendelkező fejtípusok esetén használható)

Részletekért keresse a Micra-Metripond Kft.-t.

#### 3.4.14 Analog – Output 4-20 mA / 0-10 V (opcionális):

(kizárólag analog kimenettel rendelkező fejtípusok esetén használható)

Részletekért keresse a Micra-Metripond Kft.-t.

#### 3.4.15 Weight – Mérés mód:

Ezt a módot kiválasztva térhetünk vissza, az egyéb kiválasztott módokból a normál mérési üzemmódba.

#### 4. Nyomtató csatlakoztatása:

Közvetlenül csatlakoztatható nyomtató (epson kompatibilis) az elektronikához. Mielőtt csatlakoztatjuk a kommunikációs protokollt "PRINT"-re kell állítani (lásd 4.3.). A protokoll beállításával az alábbi alapbeállítások kerülnek beállításra.

- Átviteli sebesség: 9600
- Bitek:
- Paritás: nincs

8

- Stop bit: 2

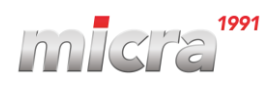

#### 4.1 A mérés mértékegységének kiválasztása (kg vagy lb):

Lehetőség van a mérés mértékegységének módosítására, a módosítást csak szerviz végezheti

el. Keresse információkért a Micra-Metripond Kft.-t.

#### 4.1.1 Nyomtatás – összegzés nélkül:

A nyomtató két módon működtethető:

Nyugvósúlyos küldés: A nyomtatás küldése minden stabil súlynál megtörténik.

Kézi küldés: A nyomtatás akkor jön létre, amikor a kezelő megnyomja egyszer a www.gombot.

2

4

Ki kell választani a nyomtatási formátumot: Protokolls -> Print -> PrnF (lásd 4.3.3.)

#### Nyomtatási formátumok méréshez:

| Weighing Number: | #XXXXX    |
|------------------|-----------|
| hh:mm            | dd/mm/aa  |
| Net:             | XX.XXX Kg |
| Tare:            | XX.XXX Kg |
|                  |           |

| Weighing Number: | #XXXXX    |
|------------------|-----------|
| hh:mm            | dd/mm/aa  |
| Net:             | XX.XXX Kg |
| Tare:            | XX.XXX Kg |
| Goss:            | XX.XXX Kg |

#### Nyomtatási formátumok darabszámláláshoz:

| Weighing Number: | #XXXXX   |
|------------------|----------|
| hh:mm            | dd/mm/aa |
| Unit W:          | 0.000000 |
| Tare:            | XX.XXX K |
| Goss:            | XX.XXX K |
| Net:             | XX.XXX K |
| Total units:     | XXXXXX   |

| Weighing Number: | #XXXXX     |
|------------------|------------|
| Unit W:          | 0.000000 g |
| Goss:            | XX.XXX Kg  |
| Net:             | XX.XXX Kg  |
| Total units:     | XXXXXX u   |

#### Nyomtatási formátumok tömegellenőrzéshez:

| 5 | Weighing    | Number: | #XXXXX    |
|---|-------------|---------|-----------|
|   | hh:mm       |         | dd/mm/aa  |
|   | Target weig | ht:     | XX.XXX Kg |
|   | Actual weig | ht:     | XX.XXX Kg |
|   | Deviation:  |         | XX.XXX Kg |
|   |             |         |           |

| C | Weighing Numb  | er: #XXXXX |
|---|----------------|------------|
|   | Target weight: | XX.XXX Kg  |
|   | Actual weight: | XX.XXX Kg  |
|   | Deviation:     | XX.XXX Kg  |

#### Nyomtatási formátum fejléc sorokkal:

<u>Megjegyzés:</u> Fejléc sorok eléréshez csak a Protocom by TCP protokoll esetén van lehetőség!

| Header Line 1<br>Header Line 2 |                                                                                                    |  |
|--------------------------------|----------------------------------------------------------------------------------------------------|--|
|                                |                                                                                                    |  |
| Hora:                          | Nr. ticket:                                                                                                    |  |
| xx:xx:xx                       | XXXXXX                                                                                                    |  |
| ligo Tara                      | Neto                                                                                                    |  |
| 0,000 kg                       | 0,000 kg                                                                                                    |  |
| 0,673 kg                       | 0,673 kg                                                                                                    |  |
| 0,000 kg                       | 0,000 kg                                                                                                    |  |
| s Tot.                         | Peso neto                                                                                                    |  |
| 0,                             | 673 kg                                                                                                    |  |
|                                | Header Line 7<br>Header Line 3<br>Hora:<br>xx:xx:xx<br>digo Tara<br>0,000 kg<br>0,673 kg<br>0,000 kg<br>s Tot.l<br>0,000 kg |  |

| <b>Y</b> |                    |                |         |  |  |  |  |
|----------|--------------------|----------------|---------|--|--|--|--|
| 0        | Header Line 1      |                |         |  |  |  |  |
|          | Header Line 2      |                |         |  |  |  |  |
|          | Header Line 3      |                |         |  |  |  |  |
|          |                    |                |         |  |  |  |  |
|          | Fecha: xx/xx/xxxx  | Hora: xx:xx:xx | Prg:001 |  |  |  |  |
|          | Nr. Ticket: xxxxxx | Codigo: xxx    | XXX     |  |  |  |  |
|          | G                  | 10,000 kg      |         |  |  |  |  |
|          | Т                  | 0,000 kg       |         |  |  |  |  |
|          | N                  | 10,000 kg      |         |  |  |  |  |
|          |                    |                |         |  |  |  |  |

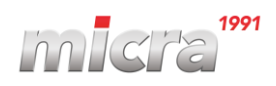

## 4.1.2 Nyomtatás – Összegzéssel:

Az összegzéshez meg kell változtatni a mérési módot, válasszuk ki a módok közül: MODE -> ACUMUL. 3 működési módja van:

- 1. **Auto**-összegzés: Ebben a módban meg kell adni, hogy mennyi mérés után akarjuk kinyomtatni az összesítést. Auto összesítésnél minden nyugvósúly az összesítésbe kerül és a megadott mérések száma alapján automatikusan kinoymtatódik a totál.
- 2. **Fél-Auto**-összegzés: Ebben a módban nem szükséges ismerni a mérések számát, automatikusan letárolódnak az összegezendő súlyok, de a totál nyomtatása kézzel történik.
- 3. **Kézi** küldéssel: Ebben a módban gombnyomásra történik az összesítendő tömegek

küldése, ehhez nyomja meg a gombot.

Mindig esetben, amikor a mérés az összesítésbe bekerül a következő felirat jelenik meg egy pillanatra:

Amikor az összesítést befejeztük és ki akarjuk nyomtatni a totál-t, nyomjuk mega a K gombot és az összesítés kinyomtatásra kerül.

Az összegző mód együtt működik a nyomtatási móddal (azonos beállításokat használ), ha az összesítő módot manuálisra állítjuk, akkor a nyomtatási mód is manuális lesz, ha az összegző módot automatikusra állítjuk, akkor a nyomtatási mód is automatikus lesz (nyugvósúlyos)

#### Nyomtatási formátum összegzésnél (1 és 6 közötti formátum kiválasztásnál):

| Weighing Number: | #XXXXX    |
|------------------|-----------|
| hh:mm            | dd/mm/aa  |
| Net:             | XX.XXX Kg |
| Tare:            | XX.XXX Kg |
| Goss:            | XX.XXX Kg |
|                  |           |

#### Nyomtatási formátum összegzésnél, Totál kinyomtatásánál:

| ТО                             | TAL                         |
|--------------------------------|-----------------------------|
| hh:mm<br>************          | dd/mm/aa<br>********        |
| Weights: #XXX<br>Number of Wei | XX - #XXXXX<br>ights: XXXXX |
| Tot Gross:                     | XX.XXX Kg                   |
| Tot Net:                       | XX.XXX Kg                   |
| Tot Tare:                      | XX.XXX Kg                   |

## 7-es vagy 8-as formátum választás esetében:

| Header Line 1  |                                   |                |             |  |  |
|----------------|-----------------------------------|----------------|-------------|--|--|
| Header Line 2  |                                   |                |             |  |  |
| Header Line 3  |                                   |                |             |  |  |
|                |                                   |                |             |  |  |
| Fecha:         | н                                 | ora:           | Nr. ticket: |  |  |
| XX/XX/XXXX     | X                                 | x:xx:xx        | XXXXXX      |  |  |
| N. Pesada      | Codigo                            | Tara           | Neto        |  |  |
| 1              |                                   | 0,000 kg       | 0,000 kg    |  |  |
| 2              |                                   | 0,673 kg       | 0,673 kg    |  |  |
| 3              |                                   | 0,000 kg       | 0,000 kg    |  |  |
| Tot.Pe         | sadas                             | Tot.           | Peso neto   |  |  |
| 3              |                                   | 0              | ,673 kg     |  |  |
|                |                                   |                |             |  |  |
|                |                                   |                |             |  |  |
| r              |                                   | <b>x</b> · · · |             |  |  |
|                | Head                              | er Line I      |             |  |  |
|                | Head                              | er Line 2      |             |  |  |
|                | Head                              | er Line 3      |             |  |  |
|                |                                   |                |             |  |  |
| Fecha: xx/xx/  | xxxx H                            | ora: xx:xx:    | xx Prg:001  |  |  |
| Nr. Ticket: xx | Nr. Ticket: xxxxxx Codigo: xxxxxx |                |             |  |  |
|                | G 10                              | ),000 kg       |             |  |  |
|                | Τ0                                | ,000 kg        |             |  |  |
|                | N 10                              | ),000 kg       |             |  |  |
|                |                                   |                |             |  |  |

MICRA-Metripond Kft. 6800 Hódmezővásárhely, Bajcsy-Zs.u.70. Tel: 62/245-460 Fax: 62/244-096 E-mail: <u>micra@micra.hu</u> Weboldal: <u>www.micra.hu</u> oldal **19 / 26** 

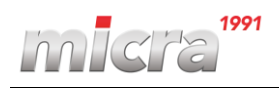

## 5. Programozói beállítások:

A programozó beállítások eléréséhez nyomja hosszan a www. gombot. Ekkor a kijelzőn a következő látható "PASS ?", ekkor meg kell adni a 4 jegyű PIN kódot, hogy beléphessen a beállításokba:

P I 0 0 0 0 A gyári beállítás: (0000)

Nyomja meg a kód elfogadásához a 📖 gomł

Az alábbi menüpontok közül választhatunk:

| Ρ | A r | ΑΜ | Ε | C | ) o | n | F | i | G |   | Т | ΕS | Т |  |
|---|-----|----|---|---|-----|---|---|---|---|---|---|----|---|--|
|   |     |    |   |   |     |   |   |   |   | • |   |    |   |  |

## 5.1 PArAME – Kommunikációs paraméterek:

Válassza a PArAME menüpontot, hogy hozzáférhessen a kommunikációs beállításokhoz. A kijlező két független RS232-es porttal rendelkezik, Com1 (5 V DC) és Com2. Opcionálisan rendelhető a kijelző RS422/RS485 vagy Ethernet (TCP vagy UDP) csatlakozással is.

#### 5.1.1 Com1 / Com2 / RS485:

A PArAME menübe lépve választania kell, hogy melyik communikációs portot kívánja beállítani. Az egyik kiválasztása után meg kell adni a kommunikációs paramétereket, melyet hasonlóan tud megadni a soros portok és az RS485-ös port esetében.

Valassza pl. a Com1-et majd nyomja meg a gombot, ekkor a következő felirat jelenik meg egy pillantra "Frame".

#### 5.1.2 Frame – átviteli beállítás

Ekkor be kell állítani az információátviteli beállításokat, melyek az alábbiak lehetnek: 7/none/2, 7/odd/1, 7/odd/2, 7/even/1, 7/even/2, 8/none/1\*, 8/none/2, 8/odd/1, 8/even/1

Miután kiválasztottuk nyomjuk meg a gombot, a kijelző továbblép a köv. paraméterre.

#### 5.1.3 Baudrate - Átviteli sebesség:

Szükség van a kommunikációs sebesség beállításra, melyek az alábbiak lehetnek:

#### 300, 600, 1200, 2400, 4800, 9600\*, 19200, 38400, 57600e 115200 bps

Amennyiben az alapbeállítás jó nyomja meg a gombot, majd folytassa a következő paraméternél. Amennyiben módosítás szükséges az alábbiak szerint módosíthatja:

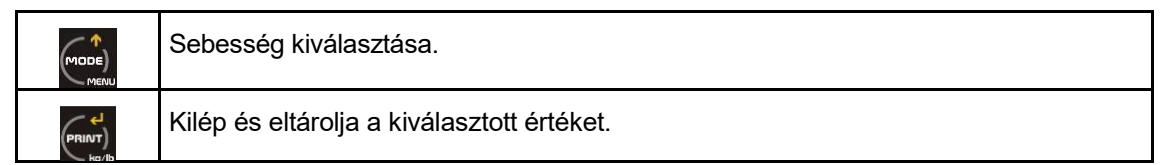

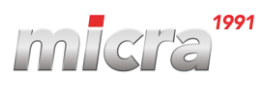

#### 5.1.4 Mode – RS422/RS485

Parame után, ha az RS485 választotta ki kell választani a működési módot mely lehet RS485

vagy RS422. Válassza ki a megflelőt a com gomb segítségével majd nyomja meg a com gombot és a beállítás eltárolódik majd kilép a menüből.

#### 5.1.5 Ethernet (opcionális):

Ethernet csatorna kiválasztása esetén a következő beállításokat kell elvégezni:

| IP vis |              | A kijlező IP címe.                          |
|--------|--------------|---------------------------------------------|
| Mask   |              | Subnet mask megadása.                       |
| MAC vi |              | Kijlező mac adress megadása.                |
| Gatewa |              | Átjáró.                                     |
| TCP?   |              | Yes/No (Aktiválja a TCP-t?)                 |
|        | Port vi – TX | Kijelző TCP port.                           |
|        | Port PC – RX | PC TCP port.                                |
|        | IP-PC        | PC IP címe.                                 |
|        | Protoc       | Protokoll, amit a TCP-hez használ.          |
| UDP    | ·            | Yes/No (Aktiválja az UDP-t?)                |
|        |              | Kijelző UDP port.                           |
|        |              | PC UDP port.                                |
|        |              | PC IP címe.                                 |
|        |              | Protokoll, amit az UDP-hez használ.         |
| ACTIVA |              | Aktiválja az ethernet kommunikációt: Yes/No |

#### 5.1.6 WIFI (opcionális):

A csatornák közül válassza a WIFI opicót. A használni kívánt protokollt a COM2-es protokollnál kell megadni. Az alábbi paramétereket kell még beállítani:

- Frame: 8 n 1
- Baudrate: 9600
- Protocol: Válasszon a lehetséges protokollok közül.
- Ind Add: Kijelző száma.
- CoM on: Átviteli mód.

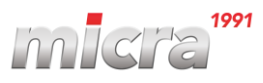

## WIFI beállítások (opcionális):

A WIFI megflelő működéséhez konfigurálni kell az alábbi beállításokat is:

| IP vis | A kijelző IP címe WIFI használatakor. |
|--------|---------------------------------------|
| GAtewa | Átjáró IP címe.                       |
| PortLo | Local port a kommunikációhoz.         |
| IP-PC  | A PC IP címe.                         |
| PortrE | Remote port a kommunikációhoz.        |
| ConFig | Alapbeállítások a wifinél.            |
| SetLAn | Gyári beállítások visszaállítása.     |
| rESLAn | Frissíti a beállított paramétereket.  |

Amennyiben szüksége van további információkra a WIFI beállításához keresse a szervizet.

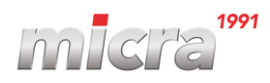

## 5.1.7 Protokollok:

Használja a gombot a megfelelő protokoll kiválasztásához. Az eszköz többféle kommunikációs protokollal képes működni az RS232 porton keresztül, ezek az alábbiak lehetnek:

| TISa        |
|-------------|
| V D - 0     |
| V D - 3 0 0 |
| Userdf      |
| SSCaR       |
| CSCOMP      |
| doLAr       |
| r d         |
| Procom      |
| nOnE        |
| Remmtr      |
| REMSLu      |
| Print       |
| SPI 2       |
| TOI DS      |
| ΕΡSΑ        |
| M - T       |
| F 5 0 1     |
| SAIE        |
| MultiP      |
| SEUR        |

- Tisa Protokoll
- VD-0 Protokoll
- VD-300 Protokoll
- UserdF Protokoll
- SSCARr Protokoll
- CsComp Protokoll
- Dolar Protokoll
- Remote RD protokoll
- Protcom protokoll (UDP esetén nem lehetséges)
- Nincs protokoll
- Master Remote Protokoll
- Slave Remote Protokoll
- Printer Protokoll
- SPI2 Protokoll
- Tol DS Protokoll
  - EPSA Protokoll
- M-T Protokoll
- F-501 Protokoll
- SAIE Protokoll
- Multipunto 2000 Protokoll
- Seur Protokoll

A protokoll kiválasztása után nyomja meg a gombot majd lépjen a következő paraméterre. A protokollok részletes leírásáért forduljon a szervizhez.

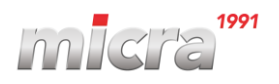

#### 5.1.8 Ind add – Mérlegszám:

**A D d 0 0** Ezzel a paraméterrel beállítható a mérlegszám. A mérlegszámot 0 és 99 között lehet megadni. Ezt a paramétert, akkor érdemes beállítani, ha több hasonló készülék van egy hálózaton.

Nyomja meg a www.gombot, amennyiben nem kívánja módosítani és folytassa a következő paraméterrel. Amennyiben módosítani szeretné, az alábbiak szerint teheti meg:

|                       | Növeli a kiválasztott számot.      |
|-----------------------|------------------------------------|
|                       | Továbblép a következő paraméterre. |
| (→ <b>□</b> ←)<br>(↔) | Csökkenti a paraméter értékét.     |

## 5.1.9 CoM on – Átviteli mód (Küldési mód)

Be kell állítani az átviteli módot, hogy a mérleg milyen módon küldje az információkat a PC-re, ezek az alábbiak lehetnek:

Continuous (folyamatos): A kijelző folyamatosan küldi az adatokat.

Manual (Kézi): A kijelző küldi az adatokat, a beállított protokolltól függően, amíg nyomva tartja

a gombot.

**Pc req.** (PC-ről bekérés): A kijelző küldi az adatokat, a beállított protokolltól függően, amikor a PC-ről kérés érkezik.

**Stable** (Stabil súly): A kijelző automatikusan küldi az adatokat, ha a ráhelyezett tömeg nyugvó (stabil) állapotba kerül. A küldés ideje beállítható a kiválasztás után.

Interval: A kijelző bizonyos időközönként (beállítható: másodpercben) küldi az adatokat.

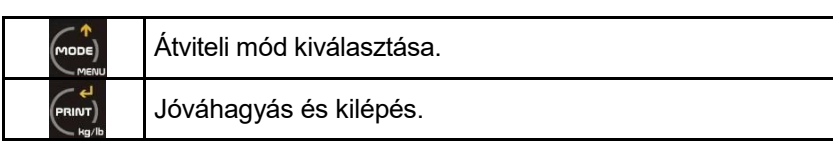

Visszatéréshez (kilépés a programozói menüből) a normál üzemmódba nyomja hosszan a gombot. Amennyiben egyéb beállítást is szeretne végrehajtani, válasszon a további menüpontokból.

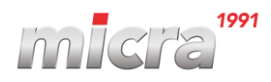

#### 5.2 ConFiG menü:

A programozói menüben válassza a ConFiG menüpontot. Ekkor az alábbi menüpontok közül választhat:

1. Filter 2. Date 3. Time 4. Autooff 5. MU

#### 5.2.1 Filter:

Nyomja meg a gombot, amennyiben a szűrő beállítását akarja módosítani. A szűrő növelése abban az esetben lehet indokolt, ha valami külső körülmény, (PI. a klíma folyamatosan fújja a mérőplatót) miatt nem stabil a kijelzőn megjelenő tömeg. A szűrő értékét 1 és 6 között lehet állítani, ahol a magasabb érték jelenti a nagyobb szűrést, tehát a kijelző kevésbé reagál a külső körülményekre. Az érték beállításához az alábbiak szerint járjon el:

|                                  | Növeli az értéket.                                    |
|----------------------------------|-------------------------------------------------------|
|                                  | Eltárolja a kiválasztott értéket és kilép a főmenübe. |
| (→ <b>□</b> ←)<br>(→ <b>□</b> ←) | Csökkenti az értékét.                                 |

Elfogadás után a kijelző visszatér a programozói menübe a kijlezőn a Config olvasható.

#### 5.2.2 Date – Dátum azonos a 3.4.9-el.

#### 5.2.3 Time – Idő azonos a 3.4.10.-el

#### 5.2.4 Autooff – Auto Power Off

Válassza ezt a menüpontot, majd adjuk meg, hogy a kijelző mennyi idő (másodperc) után kapcsoljon "alvó" módba, ha nem történik változás a mérlegen. Az alvó módból való visszatérés lehetséges, ha megnyomunk 1 gombot vagy megváltozik a méregre helyezett tömeg (mozgás történik a platón).

#### 5.2.5 Mu – Feszültség a cellán

A funkció kiválasztásánál a kijlezőn megjelenik a cellára kapcsolt feszültség értéke mV-ban.

A funkcióból történő kilépéshez nyomja hosszan az 📖 gombot.

#### 5.2.6 Test - Teszt

A programozói menüben válassza a Test menüpontot, ekkor az almenüben az alábbi tesztek közül lehet választani:

| LEDS | C O M 1 | r S - 4 8 5 |
|------|---------|-------------|

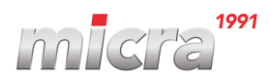

Nyomja meg a gombot kijelzőn lévő LED-ek teszteléséhez, ekkor minden LED 5 másodpercig világít. Lehetséges az RS232-es port tesztelése is, amennyiben van a portra csatlakoztatott eszköz (PL. PC, Nyomtató). Használja a gombokat az alábbiak szerint a teszt kiválasztásához:

|                | Válassza ki a szükséges tesztet.              |
|----------------|-----------------------------------------------|
| (GROSS)<br>NET | Teszt elindítása.                             |
|                | Tartsa nyomva, kilépés a normál mérési módba. |

Nyomja meg hosszan a gombot a munka módba való visszatéréshez.